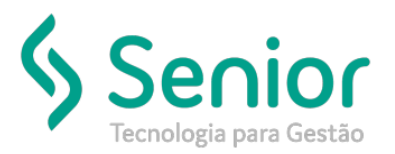

## Banco de Soluções

## O que ocorre?

INSS Retido Módulo Terceiros maior que o Limite (Teto)

## O que fazer para resolver?

1) Verificar o valor de retenção máxima configurado em Trucker->Cadastro->Fiscal->Alíquotas->INSS->Tipo de Conta

Débito "INSS Autônomo;

2) Recalcular Contratos após emissão de um Contrato com data retroativa

Onde e como fazer para resolver?

1) Verificar o valor de retenção máxima configurado em Trucker->Cadastro->Fiscal->Alíquotas->INSS->Tipo de Conta Débito "INSS Autônomo:

- Acessar o Módulo Cadastro:
- Caminho: Trucker->Cadastro->Fiscal->Alíquotas:
- Localizar o cadastro do INSS

- Editar e verificar o valor informado no campo "Valor Máximo" e Tipo de Conta Débito deverá estar configurado como "INSS Autônomo";

| 🗥 Cadastro 🙂 🖲                                                                                                    | Consulta an Calastra de Algantas Facas           R         > Cadastra de Algantas Facais         > |  |  |  |  |  |  |
|----------------------------------------------------------------------------------------------------|----------------------------------------------------------------------------------------------------|--|--|--|--|--|--|
| Cunastro                                                                                                    |                                                                                                    |  |  |  |  |  |  |
| Frequeer mente menu                                                                                                | <b>3</b> 9                                                                                         |  |  |  |  |  |  |
| ) Básico<br>) Comercial                                                                                            | Código Descrição Tipo de Conta Dibito Alíquota Alíq. Cooperado                                     |  |  |  |  |  |  |
| ) Empresa                                                                                                    | US INTERNATION AND AND AND AND AND AND AND AND AND AN                                              |  |  |  |  |  |  |
| > Financeiro                                                                                                    | 0,00 570,88 20,00 0,00 0,00                                                                        |  |  |  |  |  |  |
| - Fiscal                                                                                                    | Base de Cálculo RPA Refer acima de: Mensagem                                                       |  |  |  |  |  |  |
| + Aliquotas                                                                                                    | 20.00 0.00                                                                                         |  |  |  |  |  |  |
| → Aliquotas FCP                                                                                                    | Gravar Excluir Fechar                                                                              |  |  |  |  |  |  |
| + Cadastro de Taxas para Pauta                                                                                     |                                                                                                    |  |  |  |  |  |  |
| Cadastro de Taxas para Pauta                                                                                       |                                                                                                    |  |  |  |  |  |  |
| <ul> <li>Casastro de Integração Automática para a /</li> <li>Classificação Local do Desdutes (Concises)</li> </ul> |                                                                                                    |  |  |  |  |  |  |
| Classes de Tributação                                                                                              |                                                                                                    |  |  |  |  |  |  |
| → Endereças Web Service dos Documentos                                                                             |                                                                                                    |  |  |  |  |  |  |
| + NOM                                                                                                    |                                                                                                    |  |  |  |  |  |  |
| → Lista de Serviços Padrão                                                                                         |                                                                                                    |  |  |  |  |  |  |
| + Operações Fiscais                                                                                                |                                                                                                    |  |  |  |  |  |  |
| + Operações por Estados                                                                                            |                                                                                                    |  |  |  |  |  |  |
| + Parâmetros de Entrada/Saida                                                                                      |                                                                                                    |  |  |  |  |  |  |
| <ul> <li>Serviços Fiscais Municipais</li> </ul>                                                                    |                                                                                                    |  |  |  |  |  |  |
|                                                                                                    |                                                                                                    |  |  |  |  |  |  |
|                                                                                                    |                                                                                                    |  |  |  |  |  |  |
|                                                                                                    |                                                                                                    |  |  |  |  |  |  |

2) Recalcular Contratos após emissão de um Contrato com data retroativa:

- Acessar o MóduloTerceiros:
- Caminho: Trucker->Operacional->Terceiros->Contratos com Terceiros->Gerenciamento

- Ao emitir um Contrato com data retroativa, necessário filtrar os contratos já emitidos antes deste retroativo, alterar e Recalcular, esta opção atualizará os valores dos Contratos, como INSS, Valore Liquido, etc.

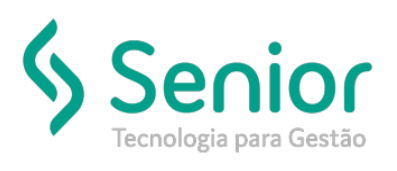

## Banco de Soluções

| Figura 1:                                                                           |                                                          |                     |                              |                                                 |                 |                   |
|-------------------------------------------------------------------------------------|----------------------------------------------------------|---------------------|------------------------------|-------------------------------------------------|-----------------|-------------------|
| Operacional <sup>III</sup>                                                          | Gerenciamento de Contrato                                | is com Terceiros    |                              |                                                 |                 |                   |
| Protorar Austa maila                                                                | Data Inicial Data Final                                  | Veiculo             | Contratado                   | Palavra Chavi                                   |                 |                   |
| ) Cargas<br>) Distribuição<br>) Excedinte                                           | 01/08/2019 13/08/2019<br>Arreste o título da coluna nest | a área para agrupan |                              | 322490                                          |                 | Filtrar           |
| > Intercâmbio<br>~ Terceiros                                                        | Número X   Tipo<br>322490 Viagens                        | Aprovado 12/        | ssão 1 Contratado<br>08/2019 | T Veiculo T Notorista                           | COT 1 Second    | ablikdade 1 Freta |
| ) e-Social<br>Contratos com Terceiros<br>Gerenciamento<br>Impressão<br>Encerramanto |                                                          |                     |                              |                                                 |                 |                   |
| ) Impostos<br>) Relatório<br>) Configurações<br>) Tráfego                           |                                                          |                     |                              |                                                 |                 |                   |
|                                                                                     | Incluir Contrato.) Incluir                               | R<br>BPA Alterar    | Exbinde 1                    | Lregistro de 1<br>Encertrar Documentos Cancelar | Imprimir E-mail | Eschar            |

Figura 2:

| Operacional                                 | Gerenciamento de Contratos com Terceiros |                          |         |                   |                   |                  |                  |                               |                          |            |
|---------------------------------------------|------------------------------------------|--------------------------|---------|-------------------|-------------------|------------------|------------------|-------------------------------|--------------------------|------------|
| <ul> <li>Operactomat</li> </ul>             | A Lançamento de Contratos de Frete       |                          |         |                   |                   |                  |                  |                               |                          |            |
| iourier miste mirrie                        |                                          |                          |         |                   |                   |                  |                  |                               |                          |            |
| Armazém                                     | Concession in the                        | 0001013                  |         | 2 Semmenodoes     |                   | Ľ                | - P              |                               |                          |            |
| Cargas                                      | Tipo                                     |                          | Rota    | Rota              |                   | Deslocamento     |                  | Previsão de Saída Previsão de |                          | de Entrega |
| istribuição                                 | Viagens - Documento                      |                          | tos     | 15 000141         |                   |                  |                  | 12/08/2019                    | 12/08/2                  | 019        |
| xpedição                                    | Conta de Pedág                           | io                       | Pedágio | Frete a Receber   | Frete a Pagar     | Adto             | Líquido/Adto     | Data Pgto                     | Líquido/Saldo            | Data Pgto  |
| tercâmbio                                   | 1 CONTA DE PE                            | DAGIO Calcular           | 0,00    | 248,61            | 248,61            | 0,00             | 0,00             | 12/08/2019                    | 227,48                   | 12/08/2019 |
| erceiros                                    | Tipo                                     | Descrição                |         |                   | Valor             |                  |                  |                               |                          |            |
| > e-Social                                  |                                          | N.                       |         |                   | 0,00              | Gravar           | Alterar Ren      | nover                         |                          | Regalcular |
| <ul> <li>Contratos com Terceiros</li> </ul> | Tipo T De                                | saição                   | _       | T Aliquota T Ba   | se Calculo T Abat | imento T Ratio   | do no mé: Y Valo | T De                          | iduções <b>T</b> Liquido | T          |
| - Gerenciamento                             | - FR                                     | ETE A PAGAR              |         | 0,00              | 0,00              | 0,00             | 0,00             | 248,61 C                      | 0,00                     | 248,61 C   |
| ⇒ Impressão                                 | INSS IN                                  | SS AUTÓNOMO              |         | 20.00             | 49,72             | 0.00             | 346,12           | 9,94 D                        | 0.00                     | 9.94 D     |
| + Encerramento                              | TAXA TA                                  | XA ADMINISTRATIVA        |         | 4,50              | 248,61            | 0,00             | 0,00             | 11,19 D                       | 0,00                     | 11,19 D    |
| Impostos                                    | - FR                                     | ETE LÍQUIDO/SALDO        |         | 0.00              | 0,00              | 0,00             | 0,00             | 227,48 C                      | 0,00                     | 227,48 C   |
| Relatório                                   |                                          |                          |         |                   |                   |                  |                  |                               |                          |            |
| ) Configurações                             |                                          |                          |         |                   |                   |                  |                  |                               |                          |            |
| ráfego                                      |                                          |                          |         |                   |                   |                  |                  |                               |                          |            |
|                                             | Observações (p                           | ara impressão)           |         |                   | Ob                | servações (não i | mpressa)         |                               |                          |            |
|                                             |                                          |                          |         |                   |                   |                  |                  |                               |                          | 1          |
|                                             | Adto Mot. S                              | aldo Mot. Adm. Pgto Elet | trônico | Tipo de Pagamento | Conta Ban         | cária            |                  | CIOT                          | Viagem ANTT              | Prot. ANTT |
|                                             | 0,00                                     | 0,00                     | 100     | DEPÓSITO          | 00000545          | ine C            |                  |                               |                          |            |
|                                             |                                          |                          |         |                   |                   |                  |                  |                               |                          |            |

FIM